販売店様向け 小中高校向け Adobe Creative Cloud ユーザー指定ライセンス 新規導入ガイド Society 5.0時代を生きる子どもたちに必要な 情報教育の実現に向けた、クラウドを最大限に活用した 学習環境の導入とその流れをご紹介します。 Adobe Creative Cloud小中高校サイトライセンス 3 つのPOINT POINT POINT POINT 3 1 2 Google Ps

最新アプリやサービス

を好きなタイミングで

利用可能

高校の 2022年必履修化の「情報」」

に対応

Azure AD

Google · Azure AD

などと連携可能

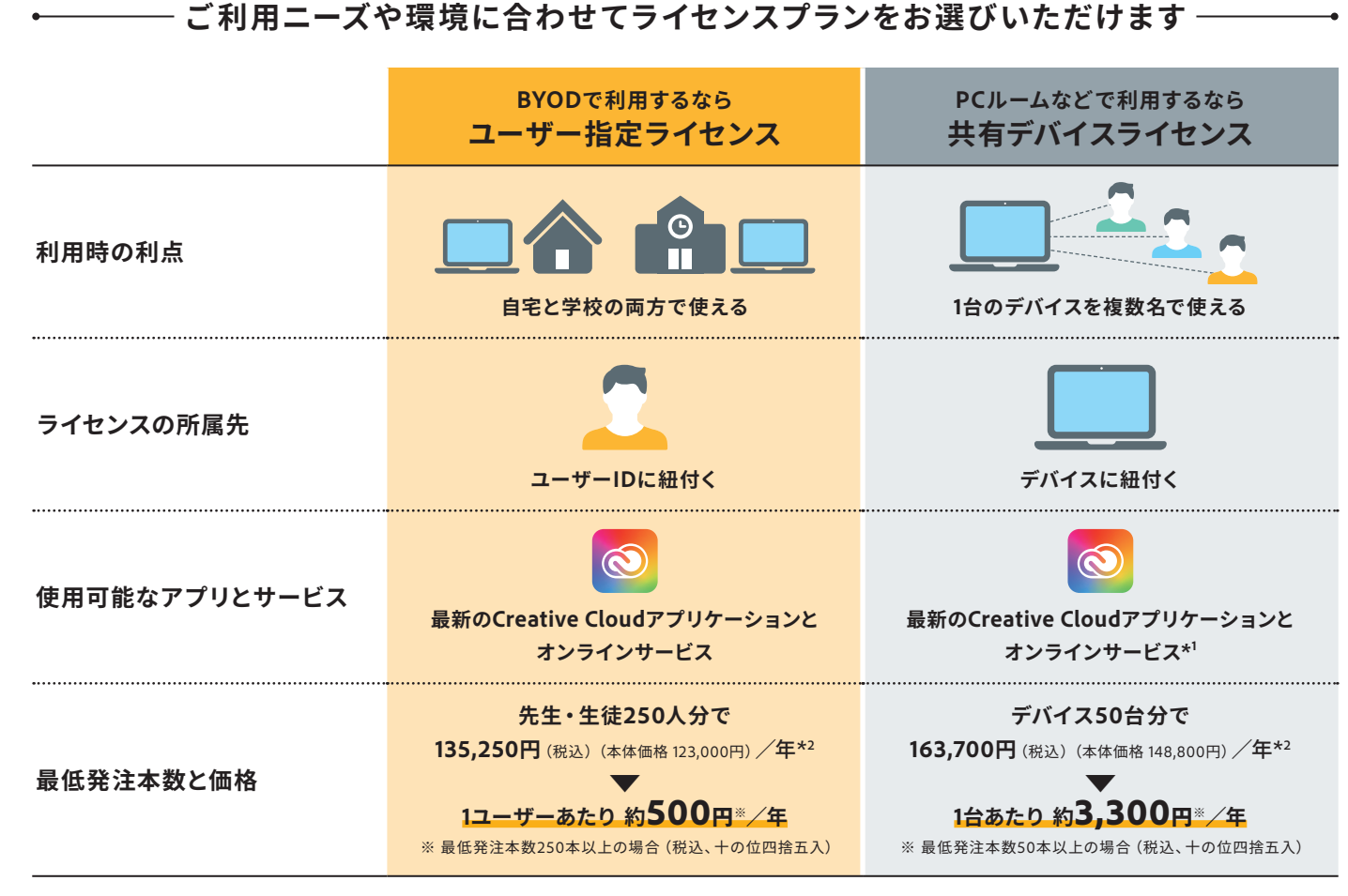

※ いずれのライセンスもアドミンコンソールでのデバイスの指定、ユーザーの指定が必要です。ユーザーは組織に属する教職員・児童・生徒に限ります。 \*1 共有デバイスライセンスの場合、利用できる内容や条件の詳細はユーザーに紐付くライセンス内容 (無償メンバーシップ、有償メンバーシップなど) によって異なります。 \*2 上記はメーカー参考価格です。なお教育委員会サイトライセンスの場合、最低発注本数が異なります。

# ユーザー指定ライセンス 導入の流れ

### ユーザーIDの運用環境やルールの選定

生徒や教員のユーザーIDを運用・管理する環境を整備し、状況に応じて使用ルールに基づいた グループ分けなどを行います。運用環境にGoogle Workspace for EducationやMicrosoft Azure ADを選択すると、アドビのサービスとの連携がスムーズです。

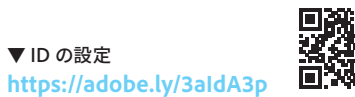

https://adobe.ly/3aIdA3p

#### Google Workspace for Educationなどとのフェデレーション設定 2

Google Workspace for EducationやMicrosoft Azure ADなどのエンタープライズディレクトリを IDプロバイダー (IdP) として使うことで、ユーザー の認証情報をアドビへ提供し、シングルサインオン が可能になります。設定後、ID情報は自動で同期 されます。また、ドメインも同期されます。

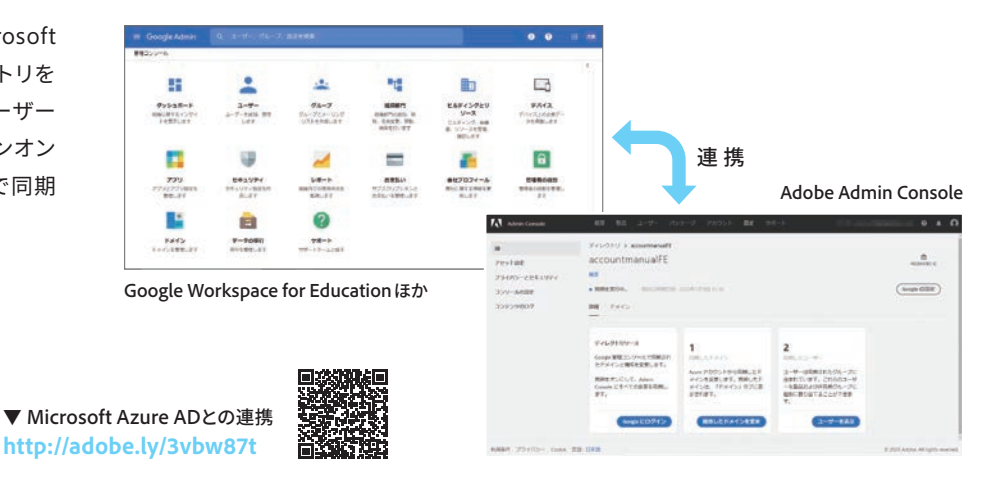

#### ▼ Google Workspace for Educationとの連携 http://adobe.ly/3eqJxTo

要です。

▼ ドメインクレームの流れ http://adobe.ly/2Zntvkt

3 Federated IDのドメインクレーム

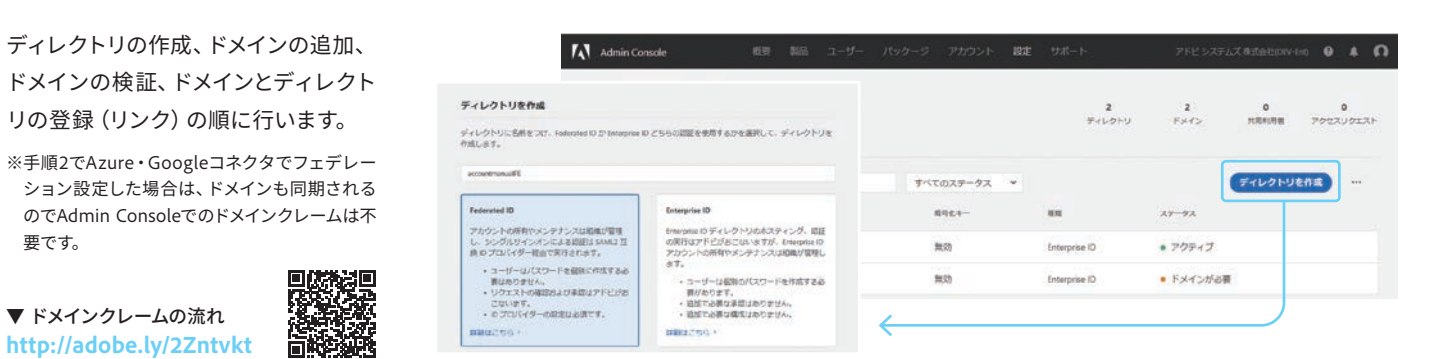

#### 製品プロファイル割り当てなどの設定 4

各自でクラウドストレージが利用できるよう、Adobe Sparkの製品プロファ イルの割り当てなどを設定します。そのほかの各種設定も、Web管理ツール 「Admin Console」による一元的な運用が可能なので、導入後の管理負担 **も軽減**されます。

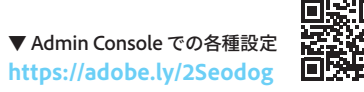

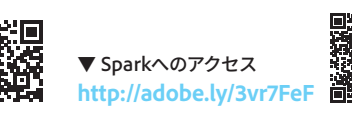

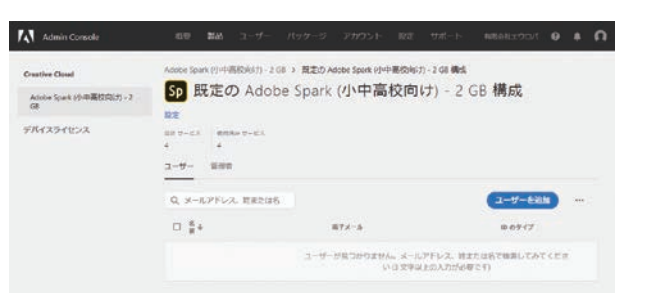

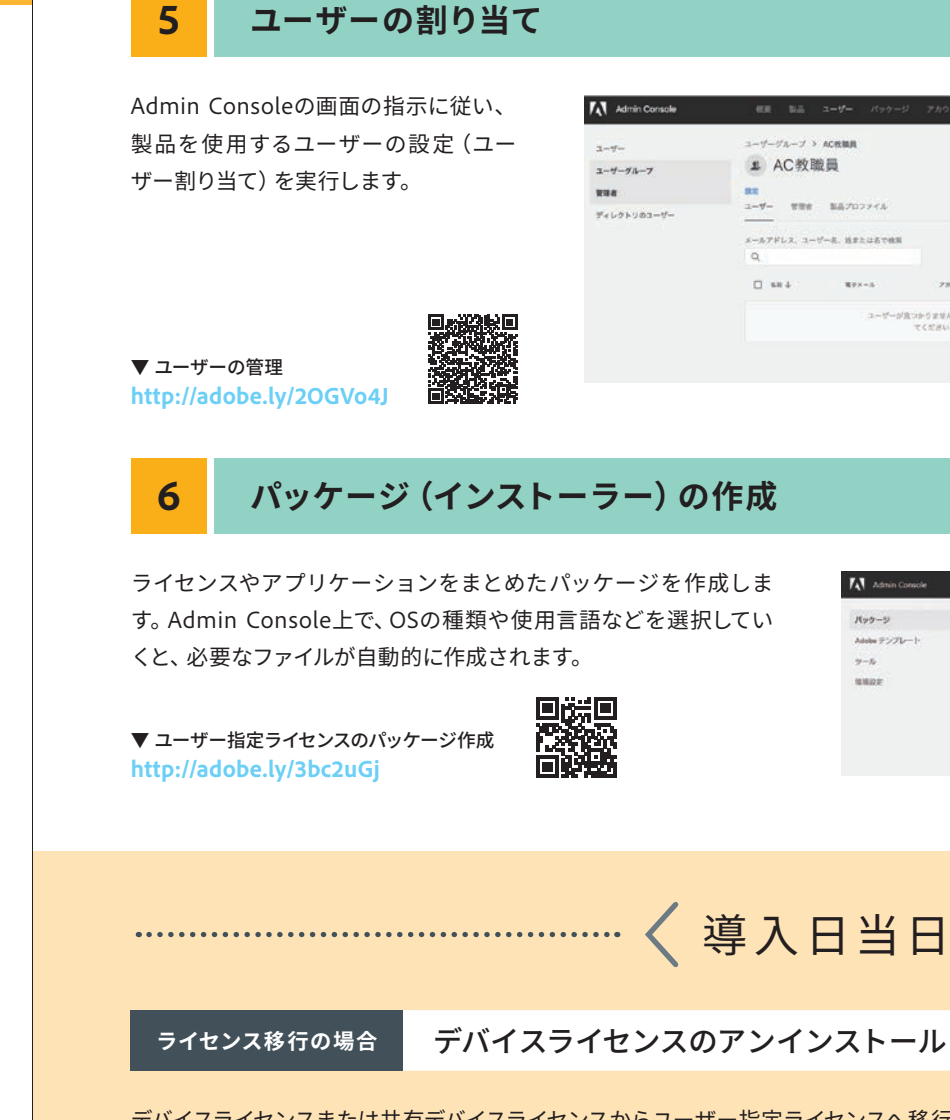

デバイスライセンスまたは共有デバイスライセンスからユーザー指定ライセンスへ移行するときは、あらか じめ過去にインストールされたすべての製品とライセンスをアンインストールします。 ※ Admin Console上で [移行] ボタンを押下後、30日以内に完了させる必要があります。

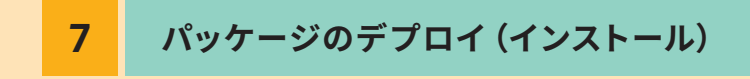

ライセンスとアプリケーションをまとめたパッケージを使って、各自のパソコンへCreative Cloudをデプ ロイします。他社製の遠隔操作ソフトを使えば、対象ユーザーのパソコンへ一括でインストールすること もできます。

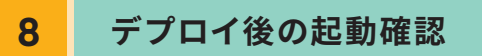

デプロイが完了したら、各ユーザーのパソコンで試しにCreative Cloudを起動します。Federated IDでログインすると、連携するエンタープライズ ディレクトリの画面が表示され、ディレクトリ側で認証が行われます。

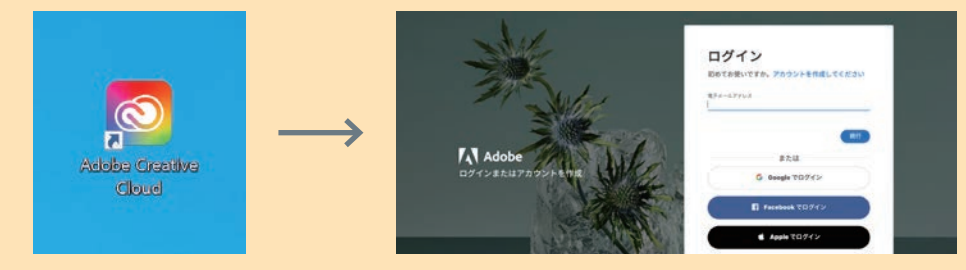

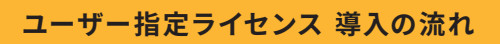

| R.A.          |                                                     |         |                                 |                 | ユーザーを一括違加                                                                                                    |
|---------------|-----------------------------------------------------|---------|---------------------------------|-----------------|----------------------------------------------------------------------------------------------------|
| 707744        |                                                     | -       | C                               |                 | カンマ区切り機 (CSV) スプレッドシートをアップロードすると、ユーザーを道<br>25. 新聞、重要したり、一度に多くのユーザーに製品を割り当てたり、割り当て<br>を解釈したりできます。                         |
| MELLETHE      |                                                     | (2-17   | -tan                            |                 | はじおに、CSVテンプレートもダウンロードしてください。次に、送加するユー<br>ザーのメールアドレスを入力して、CSVスプレッドシートでユーザーに取りまで<br>を観察会観訳します。その後、以下のCSVファイルをアップロードしてください。 |
| <b>W</b> FX-5 | 73977237-93                                         | ID 0943 | 1-4-E-<br>CSV 01-               | - 新品加<br>ザーを煎り出 | (GV7>7L-F697>D-F)                                                                                                    |
| ユーザーが良        | コケうません、メールアドレス、丘または古で検索してみ<br>てください (ジ文字以上の入力が必要です) |         | て部隊<br>ユーザーリス<br>書き出し<br>一紙操作の制 | ine CSV i       | BID                                                                                                    |
|               |                                                     |         |                                 |                 | CSV ファイルをドラッグ&ドロップ<br>または、コンピューターからファイルを置いてください                                                                          |

| 6.0 | 1 BSE 2-9-  | - パックージ フ                                                                                                    | カウント 暦                                                                                                    | ż U                                                                                                    | -1-1-1-                                                                                                    | 2FE 52                                                                                                    | HAX BEERLOV (VI)                                                                            | 0 + O                                                                                                    |
|-----|-------------|----------------------------------------------------------------------------------------------------|----------------------------------------------------------------------------------------------------|----------------------------------------------------------------------------------------------------|----------------------------------------------------------------------------------------------------|----------------------------------------------------------------------------------------------------|---------------------------------------------------------------------------------------------|----------------------------------------------------------------------------------------------------|
| 1(5 | ッケージ        |                                                                                                    |                                                                                                    |                                                                                                    |                                                                                                    |                                                                                                    |                                                                                             |                                                                                                    |
| 0.1 | 1.5         |                                                                                                    |                                                                                                    |                                                                                                    |                                                                                                    |                                                                                                    | Gta                                                                                         | 7-9604                                                                                                    |
| 0   | No.9-98     | 75e+7x-6                                                                                                    | 7709-545                                                                                                    | -                                                                                                    | Servani                                                                                                    | e atri                                                                                                    |                                                                                             | #950-F                                                                                                    |
| 0   | patkoge-moc | macOS                                                                                                    | 1                                                                                                    | 878                                                                                                    | 対有デバイス                                                                                                    | 2020/01/10                                                                                                    | • 45                                                                                        | • ####13/1                                                                                                    |
| 0   | Package_at  | Windows (54-54)                                                                                                    | 20                                                                                                    | 日本語                                                                                                    | 川南デバイス                                                                                                    | 2020/01/09                                                                                                    | · ##11130914                                                                                | • ###13m                                                                                                    |
| 0   | Package_01  | Windows (54-54)                                                                                                    | 1                                                                                                    | 848                                                                                                    | 共和学パイス                                                                                                    | 2020201/09                                                                                                    | • 811                                                                                       | • #50003/1                                                                                                    |
|     |             | <ul> <li>(マングージ)</li> <li>パッケージ</li> <li>ペロージ</li> <li>ペロシージ</li> <li>パロシージ</li> <li>パロシージ</li>     &lt;</ul> | 11 1-1-1 (オログージ) 7<br>バッケージ<br>、 NB<br>・ バッケージ<br>・ バッケージ<br>・ バッケージ<br>・ バッケージ<br>・ バッケージ<br>・ バッケージ<br>・ バッケージ<br>・ バッケージ<br>・ バッケージ<br>・ バッケージ<br>・ バッケージ<br>・ パッケージ<br>・ パー | ## 24.01 3_407-93 アカウント 25<br>パッケージ<br>0、##<br>1749-94 フラキレステム アフリウーション<br>1749-94 フラキレステム アフリウーション<br>1749-94 フラキレステム アフリウーション<br>1749-94 フラキレステム アフリウーション<br>1749-94 フラキレステム アフリウーション<br>1749-95 10 10 10 10 10 10 10 10 10 10 10 10 10 | 低 M コービー パッシーグ アハウント HI 17      パッケージ      の、他型      パッケージ      の、他型      ののないので、 かいのう、 オブロジーション 用用      ののないので、 かいのう、 オブロジーション 用用      ののないので、 かいのう、 オブロジーション 用用      ののないので、 かいのう、 オブロジーション 用用      ののないのい、 かいのかいのよいの、 1 目相目      ののないのい、 1 目相目      のないのい、 1 目相目      のないのいい、 1 目相目      のないのい、 1 目相目      のないのいい、 1 目相目      のないのい、 1 目相目      のないのい、 1 目相目      のないのい、 1 目相目      のないのい、 1 目相目      のないのい、 1 目相目      のないのい、 1 目相目      のないのい、 1 目相目      のないのい、 1 目相目      のないのい、 1 目相目      のないのい      のは、 1 目相目      のないのい      のは、 1 目相目      のないのい      のは、 1 目相目      のないのい      のは、 1 目相目      のないのい      のは、 1 目相目      のないのい      のは、 1 目相目      のないのい      のないのい      のは、 1 目相目      のないのい      のないのい      のは、 1 目相      のないのい      のないのい | E M 2-45- 1005-9 アカウント 出立 セエート      C MM      C MM       C MM       C MM | 100 2 -5 パック・ジ アパント 82 02-ト アドシス      バックケージ      ヘルボ      ・・・・・・・・・・・・・・・・・・・・・・・・・・・・・・・・ | Eli 2 -15 (100-5) 7553ト 社工 105-ト 970332424343100144      バックケージ      の、他都      の、他都      の、かか      オッシット 7501-5-45 月後 5453288 年齢的 10番      のののち 1 日前後 前期75万42 2005010 未載者      のののた 1 日前後 前期75万42 2005010 未載者      ゆうかのよ 1 日前後 前期75万42 2005010 未載者      ゆうかのよ 1 日前後 前期75万42 2005010 未載者      ゆうかのよ 1 日前後 前期75万42 2005010 未載者      ゆうかのよ 1 日前後 前期75万42 2005010 未載者      ゆうかのよ 1 日前後 前期75万42 2005010 未載者      ゆうかのよ 1 日前後 前期75万42 2005010 未載者 |

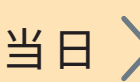

〈導入日当日〉 …………………………………………………………

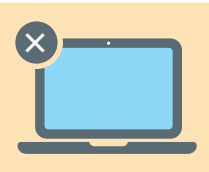

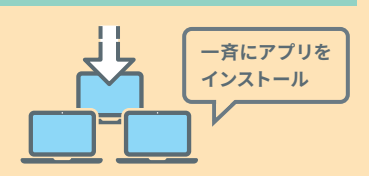

|  | <b>→</b> |  |
|--|----------|--|

|     | Google          |
|-----|-----------------|
| Goo | ogle アカウントでログイン |
|     |                 |
|     |                 |
|     | 80              |
|     | アカウントを探す        |
|     | アカウントを作成        |

Google連携の場合

# ユーザー指定ライセンス 使用開始までの流れ

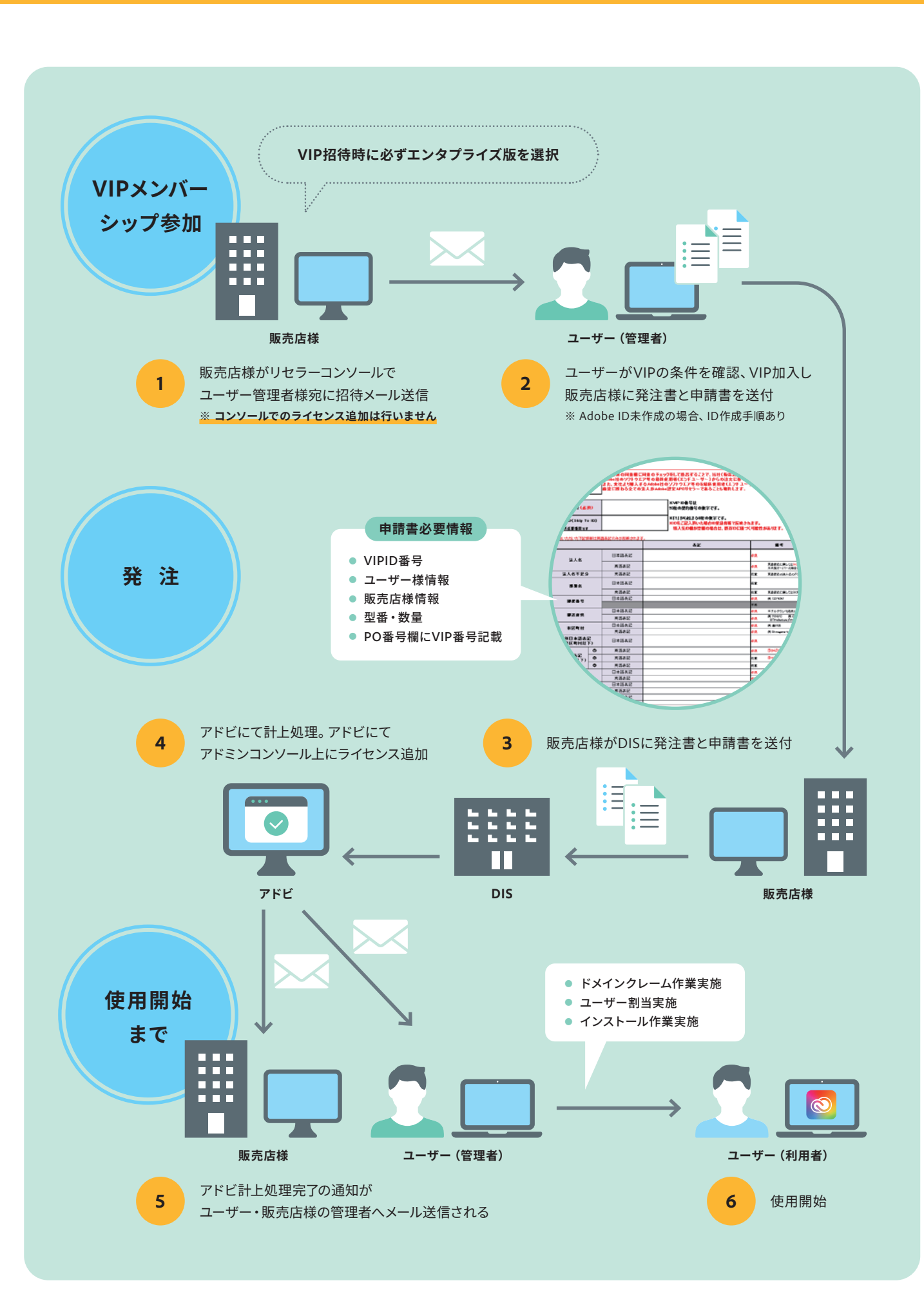

4

51カ月発注時の申請手順 顧客の法人/組織を追加 × マークットセクメント・ 1386 nnest ###388. H11 . 0 Strent-843 ✓ 顧客の契約応当日を選択 名用(名)\* 電子メール・ 名約(四)\* They compared and the state S1050318 495126 販売店様 1 月)を選択し、ユーザへ招待メール送信 ≣ ..... DISがアドビへ申請。 3 アドビにて契約応当日変更対応 アドビ アドビから販売店様へ完了メール配信 4 ※ 応当日変更に通常3~4営業日必要となります。 無償セットアップ期間について 無償セットアップ期間を含んで 最長2ヶ月間の 無償セットアップ期間を提供 契約応当日の設定が必要 VIP ID ライセンス 作成 開始日 2021年 4月1日 2021年 2月1日 ・ 無償セットアップ期間

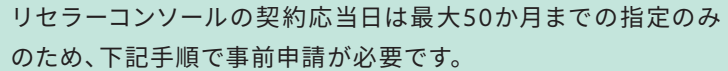

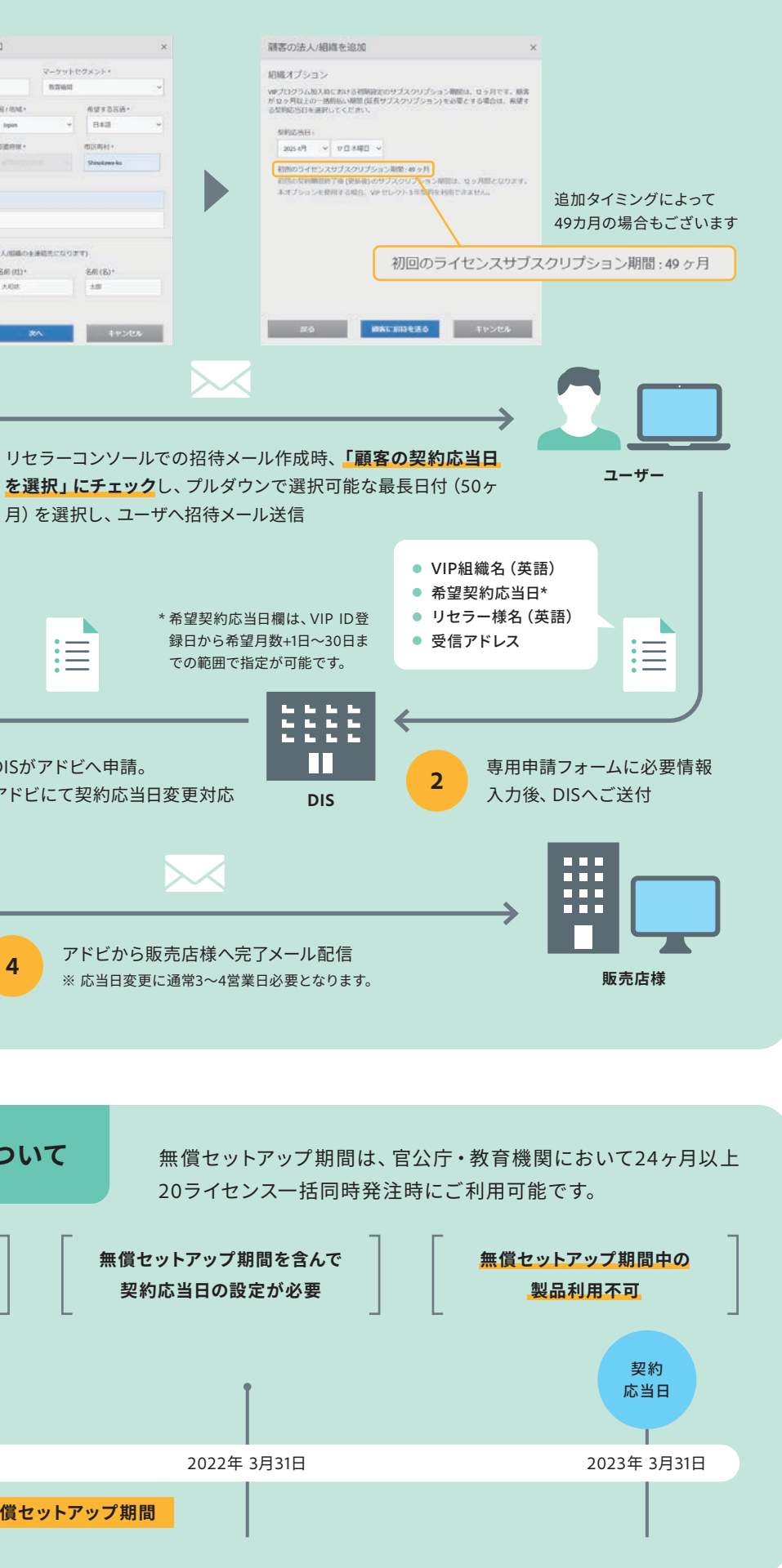

# ご注意ポイント

### VIPメンバーシップへの参加方法 [ユーザー様作業]

アドビからの招待メールを確認する

### アドビからのメールを確認して ユーザー登録を行います。 アドビ からのメールを表示し、[今すぐ 加入] 1をクリックします。

る] 3をクリックします。

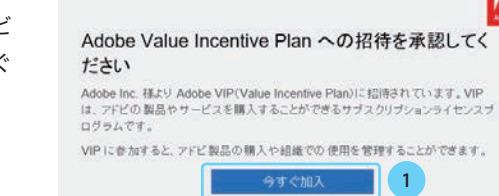

#### ユーザー登録を開始する 2

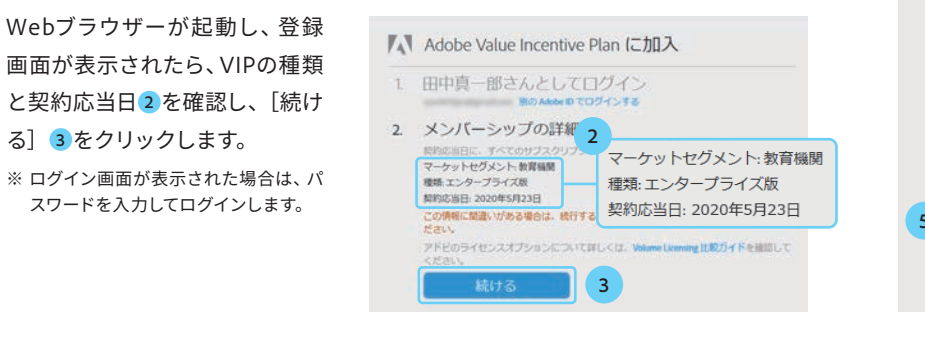

### ドメインクレーム設定方法

## 1 ディレクトリを作成する

Admin Consoleにログインして、「設定] タブを表示しておきま す。「ID] 1を選択し、「ディレクトリを作成] 2をクリックします。 [ディレクトリを作成]の画面が表示されたら、ディレクトリ名を入力 3し、[Enterprise ID] 4を選択します。[ディレクトリを作成] 5 をクリックすればディレクトリの作成は完了です。

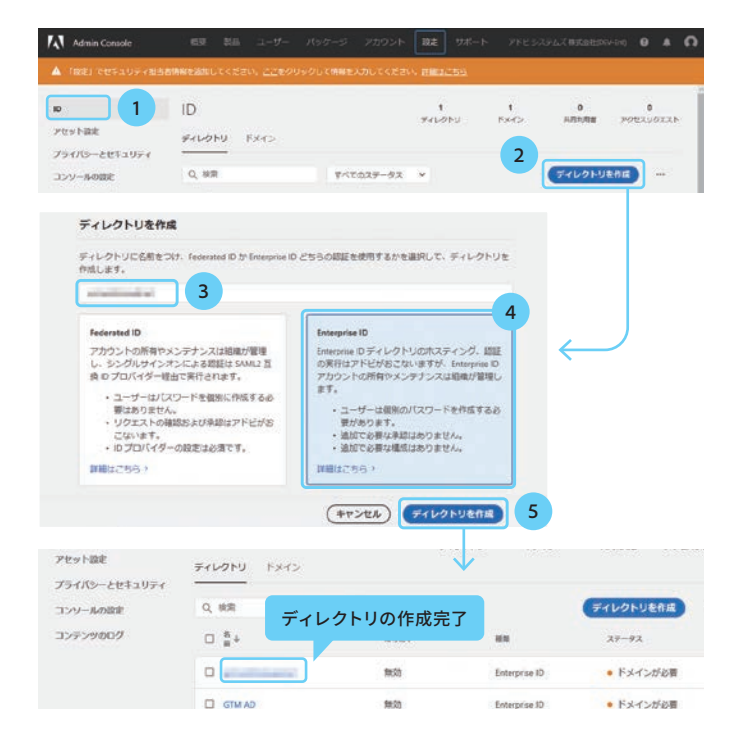

#### ドメインを追加する 2

●● ドメインホストへのトークン追加方法は、利用ホストやサービスプロバイダーによって異なります

3

3.

作成したディレクトリにドメインを追加するには、「ドメイン」6を選 択し、「ドメインを追加] 7をクリックします。「ドメインを追加] の 画面で、ドメインを入力8し、「次へ」9をクリックします。「検証が 必要] 10と表示されたら、[ドメインを追加] 11をクリックします。

組織の詳細などを確認する

[組織の詳細] が表示されたら、[Adobe Value

Incentive Planの利用条件] ④の内容を確認し、

チェックボックス5をクリック、「利用条件に同意

BIO Adobe ID TOUT - TA

組織の情報が正しいことを確認してください。 この情報に誤りがある場合は、アドビシステムズのサポートにご連絡ください。

Adobe Value Incentive Plan の利用条件

ア上記の法人回体のメンバーであり、代表としてこれらの利用条件に同意する権限を持っています。Adobe Value Incentive Plan の利用条件を読み、その内容に同意します。

6

契約応当日:2020年5月23日 ###\*表示

A

利用条件に同意する

する] 6をクリックします。

組織の詳細

お客様の詳細

Adobe Japan\_EDU 141-0032 東京都

141-0032 米示部 品川区 大崎1-11-2 ゲートシティ大崎 日本

Adobe Inc. 141-0032 東京都

日本

販売店の詳細

1. 田中真一郎さんとしてログイン

| 0. 10.05                                                               | 11                                                               |                                                                                           |                                                                                                    | ()                                      |
|------------------------------------------------------------------------|------------------------------------------------------------------|-------------------------------------------------------------------------------------------|----------------------------------------------------------------------------------------------------|-----------------------------------------|
| -4, 08.8t                                                              | 9~2023                                                           | -92 *                                                                                     |                                                                                                    | 1 2 2 2 2 2                             |
| D XA                                                                   | ディレクトリ                                                           | タイプ                                                                                       | 27-92                                                                                                    |                                         |
| gtmadobe.com                                                           | 5                                                                | 1.751                                                                                     | • 検証が必要                                                                                                    | <b>MUE</b>                              |
|                                                                        |                                                                  |                                                                                           |                                                                                                    | $\checkmark$                            |
|                                                                        | ドメインを追加                                                          |                                                                                           |                                                                                                    |                                         |
|                                                                        | 載入 IS トメインます<br>す。道底して複数の<br>accountmanu                         | ea線することができます (<br>ドメインを登録するにはコ)<br>al.net 8                                               | 別: users@example.com を設定する(<br>いでで回切ります)。                                                                                                    | ごは example.com を入力しま                    |
| ドメインを追加                                                                | 載大15ドメインます<br>す。遺代して運動の<br>accountmanu                           | B維持なことができますが<br>F×インを撤算するにはコン<br>alnet 8                                                  | 所: users@example.com を起たする(<br>レマで反切ります)。                                                                                                    | ごは example.com を入力しま                    |
| ・メインを追加 ・アンドメインを追加できます。                                                | 載入15トメイン目<br>す。通過にて変更の<br>accountmanu                            | Sala Fac La Kreataria<br>Fxインを設計するにはコン<br>al.net 8<br>インを追加<br>ー・<br>Kインの相互をした後で、F        | RiusesBeamplacemを設定する/<br>マで反応ります)。<br>マインをディレクトリ                                                                                                    | 212 example.com を入力しま<br>9<br>年ヤンセル (次へ |
| ・メインを追加<br>下のドメインを追加できます。<br>リンクする必要があります。                             |                                                                  | S##FACとができます<br>FXインを推測するにはコン<br>alnet 8<br>                                              | 所: userS@exempla.com を起こする(<br>>マで区間ります)。<br>・マでと同ります)。<br>・<br>・<br>・<br>・<br>・<br>・<br>、<br>・<br>、<br>、<br>、<br>、<br>、<br>、<br>、<br>、<br>、<br>、<br>、 | 9<br>(++>\triangle.com @3.7)(-)         |
| (メインを追加<br>(FOドメインを追加できます、<br>リンクする必要があります。<br>4回<br>accountmanual.net | K 15 15-X-72町     T. 連載にて着助して着助して着助して着助して着助して着助して着助して着助して着助して着助し | S操作者ふことがで書かす。<br>FXインを提供するにはコン<br>al.net 8 (インを追加<br>・・・・・・・・・・・・・・・・・・・・・・・・・・・・・・・・・・・・ | 所: userS@exempla.com を起定する/<br>マで区間りまり。<br>・<br>マインをディレクトリ                                                                                             | 9<br>**>224                             |

### ドメインクレーム設定方法 [続き]

### 3 ドメインをクレーム (検証) する

[ドメイン]の画面に追加されたドメインが表示され、「ス テータス]に[検証が必要] 12と表示されたら、[検証] 13をクリックします。[ドメインの所有権を検証]の画面 で [レコードの値をコピー] または [DNSレコード全体をコ ピー] 14をクリックすると、画面上部に表示されたトーク ンがコピーされます。組織のドメインホストにログインし、 [種別] 15を[TXT] に設定し、[内容] 16に手順14でコ ピーした値をペーストします。[今すぐ検証] 17をクリック し、検証が終わるまでしばらくお待ちください。

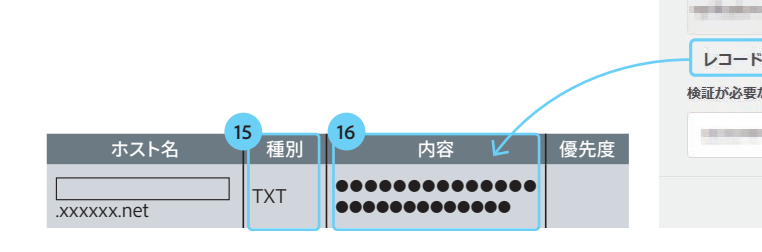

## 4 ドメインとディレクトリをリンクする

ドメインがクレームされ、[ステータス] に [ディレクトリが 必要] 18と表示されたら、[ディレクトリにリンク] 19をク リックします。 [ドメインとディレクトリをリンク] の画面で リンクするディレクトリを選択20し、[リンク] 21をクリッ クします。ドメインとディレクトリがリンクされ、[ステータ ス] に [アクティブ] と表示されていれば完了です。

#### プライバシーと コンソールの設定 コンテンツのロ

ドメインホストへの

プライバシーと

コンソールの設定

コンテンツのロ

ドメイン

追加したドン

今すぐ検証を

@ 3600 IN

ディレクトリ ドメイン ドメインとディレクトリのリンク完了 Q, 18.91 ディレクトリ D 5×1 417 27-92 · 7074 0 Enterprise ID gtmad 検証が必

### Google Workspace シングルサインオンについて

Google Workspaceでシングルサインオンを行うに は、「Cloud Identity」サービスの登録が必須です。 先の管理画面で [お支払い] 1をクリックした後、 [登録] の一覧に [Cloud Identity Free] 2または [Cloud Identity Premium] が表示されているかを 確認します。なお、Google Workspaceに登録する ユーザー数が60を超える場合は、有料の [Cloud Identity Premium] が必要です。

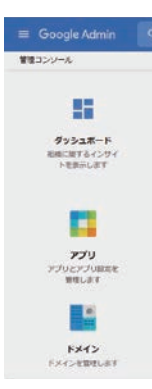

| トークン追                 | 加方法は、利用ホス                         | トやサービ       | スプロバイダ                    | ーによって      | 異なります                 |
|-----------------------|-----------------------------------|-------------|---------------------------|------------|-----------------------|
|                       |                                   |             |                           |            |                       |
| セキュリティ<br>モ           | ID<br>ディレクトリ ドメイン                 | 2<br>ディレクトリ | 2<br>15347>               | 0<br>共同利用者 | 0<br>アクセスリクエスト        |
| ,<br>,                | Q, 檢索                             | すべてのステ      | -97 ×                     | ( +×+>*    |                       |
|                       | D 124                             | ディレクトリ      | タイプ ステータス                 | t.         |                       |
|                       |                                   |             | 12 ● 検証                   | が必要 13     | 検証                    |
|                       | gtmadobe.com                      | 55, P       | ● 検証                      | が必要        | 検証                    |
| o == + # + +          |                                   |             |                           |            |                       |
| の所有権を                 | 庾訨                                |             |                           |            |                       |
| くインの所有権<br>をクリックして    | を検証する必要があります<br>ください。詳細はこちら       | す。以下に表示さ    | されている DNS レ               | コードをドメー    | <mark>(ン</mark> に追加し、 |
| TVT                   |                                   |             |                           |            |                       |
|                       | Contract of the local division of |             | and the first state       | -          |                       |
| の値をコピー                | DNS レコード                          | 全体をコピー      | 14                        |            |                       |
| ネドメイン                 |                                   |             |                           |            |                       |
|                       |                                   |             |                           |            |                       |
|                       |                                   |             |                           | 17         |                       |
|                       |                                   |             |                           | 閉じる)       | 今すぐ検証                 |
|                       |                                   |             |                           |            |                       |
|                       |                                   |             |                           |            |                       |
| セキュリティ                | ID                                | 2<br>ディレクトリ | <b>2</b><br>155472        | 0<br>共同利用者 | 0<br>702200125        |
| с<br>7                | Frudhy Fx7>                       |             |                           |            |                       |
|                       | Q, 納索                             | すべてのステ      | F-97 ×                    | ドメインを      | adala                 |
|                       | □ <sup>FX</sup> \$                | ティレクトリ タイプ  | ステータス                     |            |                       |
|                       |                                   | - 18        | ● ディレクトリカ                 | が必要 ディレ    | 19<br>クトリにリンク         |
|                       | gtmadobe.com                      | 2 12        | <ul> <li>検証が必要</li> </ul> | 検証         |                       |
|                       |                                   |             |                           |            |                       |
|                       |                                   |             |                           |            | $\checkmark$          |
|                       | <b>۲</b> ×                        | インとディレク     | トリをリンク                    |            |                       |
| ドメインを追加               | -%                                | のドメインをリンクす  | するディレクトリを選                | Rしてください。   |                       |
| 7                     |                                   |             | 2                         | 20         |                       |
| 要検証                   | 16.00                             | まれるドメイン     |                           |            |                       |
| 各ページのアイテム             | . 20 ~                            | Service of  |                           |            | 21                    |
| © 2019 Adobe, All ric | ghts reserve                      |             |                           | (キャンセル)    | (120)                 |
|                       |                                   |             |                           |            |                       |
|                       |                                   |             |                           |            |                       |
|                       |                                   |             |                           |            |                       |
|                       |                                   |             |                           |            |                       |
|                       |                                   |             |                           | -          | -                     |
| ユーザー、グループ、            | 建定支统承                             |             |                           | 00 =       | 000                   |

ご注意ポイント

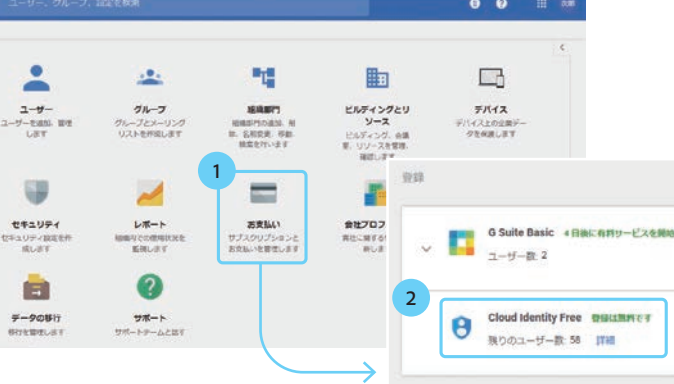

# ユーザー指定ライセンス導入の確認と準備

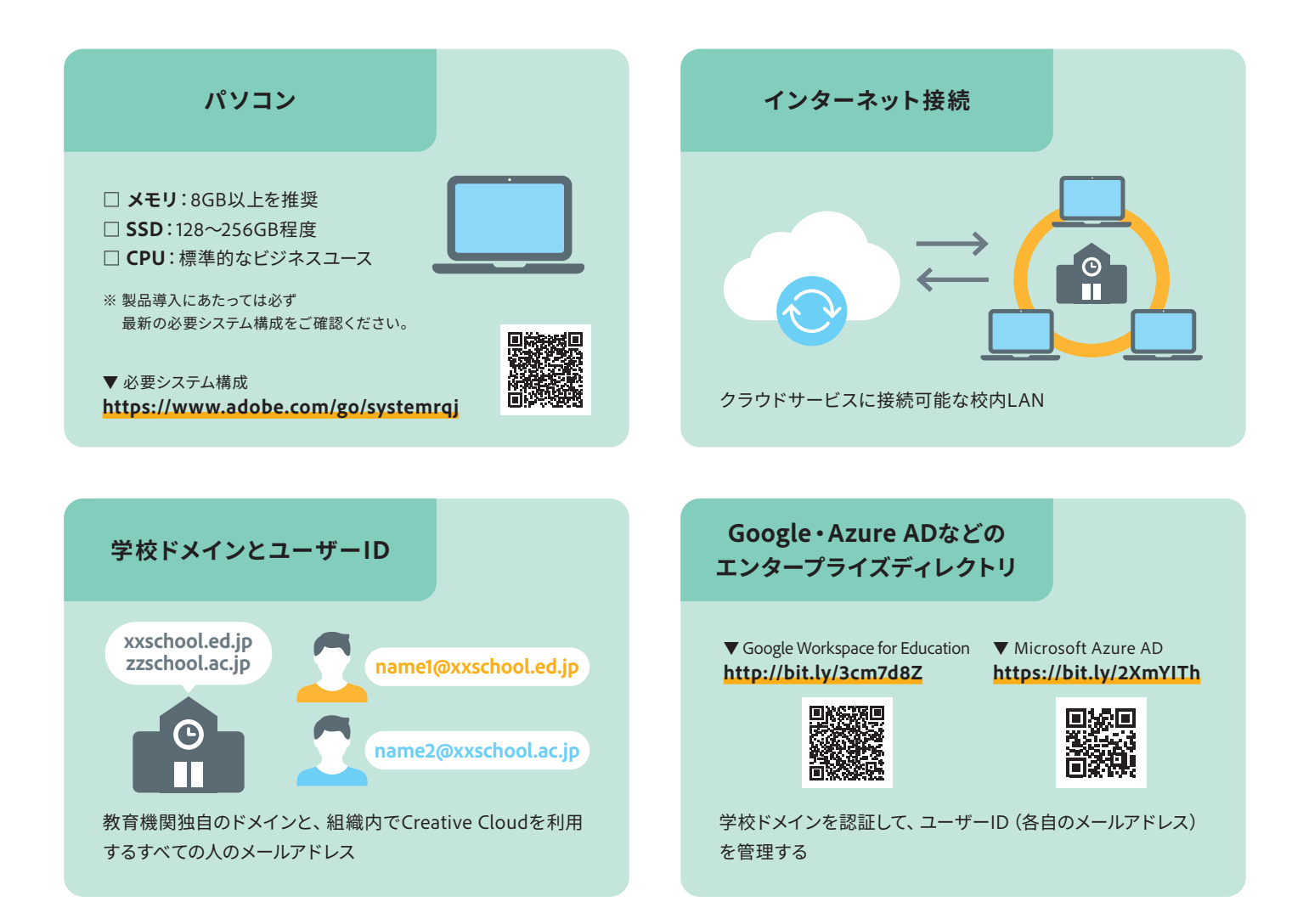

Creative Cloud小中高校向け ライセンスプラン詳細はこちら

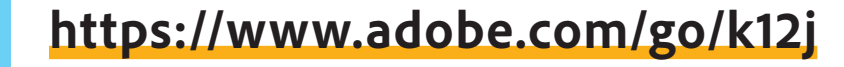

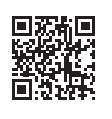

#### アドビ株式会社

〒141-0032 東京都品川区大崎1-11-2 ゲートシティ大崎 イーストタワー www.adobe.com/jp/ このカタログに記載の情報は、2021年3月時点のものです。内容に関しては予告なく変更される場合がございます ので、あらかじめご了承ください。

Adobe, the Adobe logo, Acrobat, Adobe Premiere Pro, Adobe Spark, Adobe XD, Creative Cloud, the Creative Cloud logo, Dreamweaver, Illustrator, InDesign, and Photoshop are either refistered Trademarks or trademarks of Adobe in the United States and/or other countries. All other trademarks are the propety of their respective owners. © 2021 Adobe. All rights reserved. ASJST1752 3/20 Creative Cloud小中高校向けに関するお問い合わせは

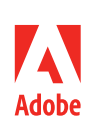